# Ethernet/IP: passaggio dai gateway ASi tipo K20 a KE5

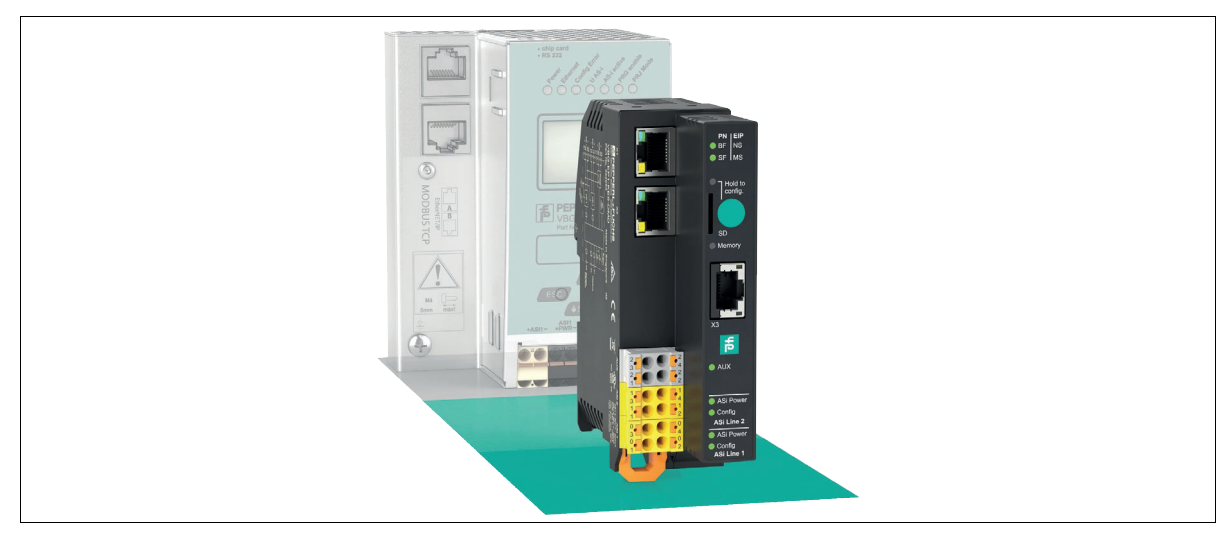

# Introduzione

#### Passaggio dai gateway ASi con interfaccia EtherNet/IP tipo K20 al nuovo VBG-EP1-KE5-D\*

Con queste istruzioni, è possibile passare facilmente dai gateway K20 utilizzati in precedenza ai nuovi gateway KE5. Il passaggio comporta i seguenti vantaggi:

- Webserver ampliato per facilitare configurazione e diagnostica Facile messa in servizio mediante dispositivo mobile in uso Interfaccia REST API per l'implementazione delle soluzioni IIoT Funzionalità multiprotocollo che supporta PROFINET ed Ethernet/IP
- Configurazione rapida tramite pulsante

# Collegamenti per la commutazione

#### Ethernet

>

1.

## Sostituzione di Ethernet

- Rimuovere i collegamenti Ethernet dalle prese K20 EtherNet/IP 1 e EtherNet/IP 2
- 2. Inserire i connettori Ethernet nelle prese X1 e X2 di VBG-EP1-KE5-D\*.

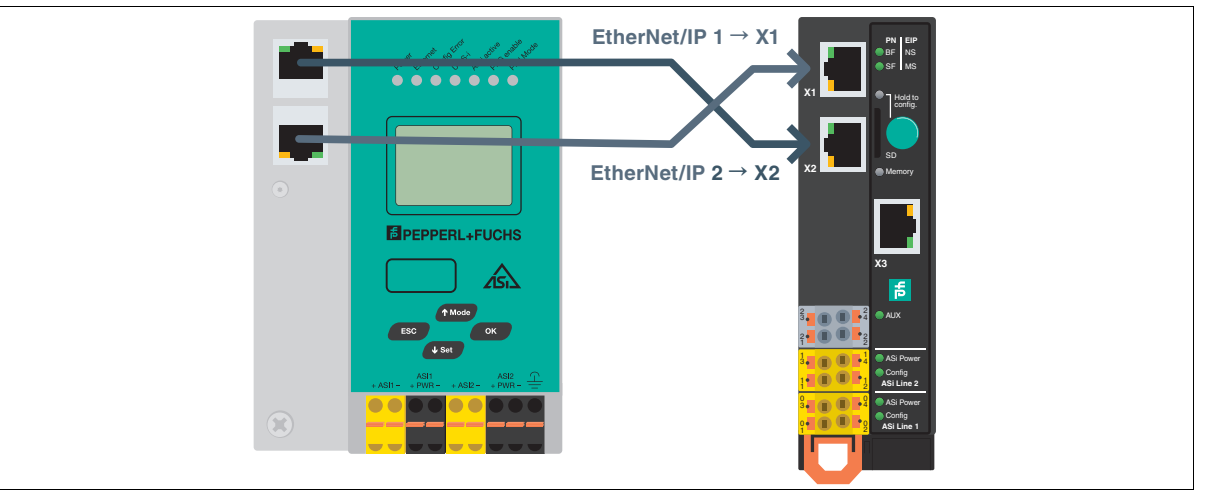

### Figura 1

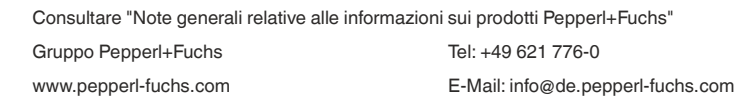

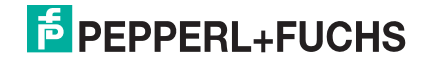

# Istruzioni brevi

Nota

## Ethernet/IP: passaggio dai gateway ASi tipo K20 a KE5

#### **Alimentazione ASi**

# i

Se finora si è utilizzato un gateway K20 con disaccoppiamento dati integrato, per l'alimentazione del gateway KE5 è necessario un alimentatore ASi speciale.

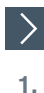

# Sostituzione dell'alimentatore con quello di VBG-EP1-KE5-D

- Staccare i collegamenti dell'alimentatore dalle prese K20 ASi PWR+/-.
- 2. Collegare i collegamenti dell'alimentatore alle prese 03 e 01 del VBG-EP1-KE5-D.

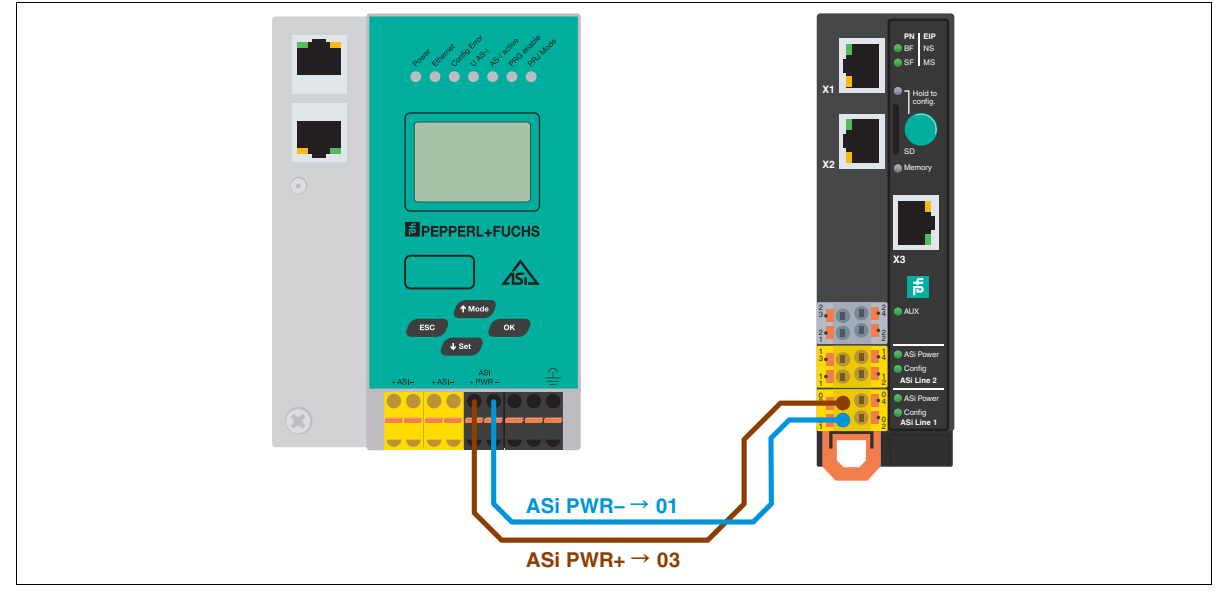

Figura 2

>

1.

2.

### Sostituzione dell'alimentatore con quello di VBG-EP1-KE5-DMD

Staccare i collegamenti dell'alimentatore delle prese K20 ASi1 PWR+/- e ASi2 PWR+/-.

Collegare i collegamenti dell'alimentatore alle prese 03 e 01 per la rete 1 ASi e 13 e 11 per la rete 2 ASi.

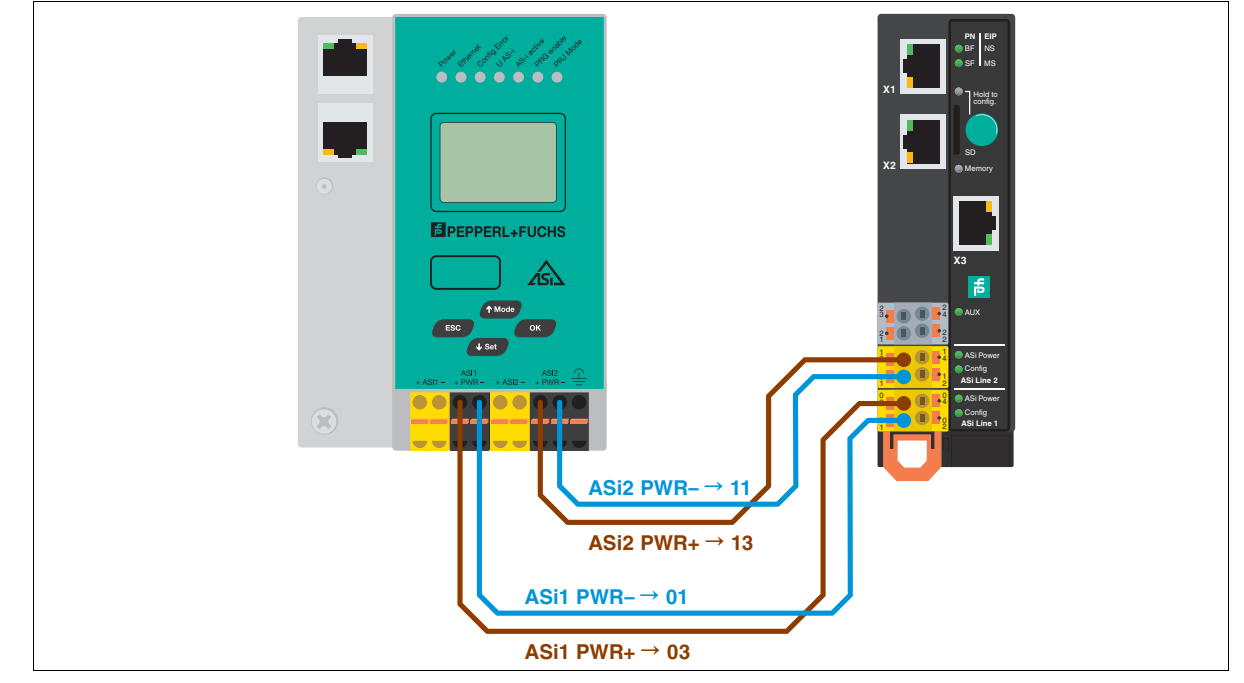

Figura 3

 Consultare "Note generali relative alle informazioni sui prodotti Pepperl+Fuchs"

 Gruppo Pepperl+Fuchs
 Tel: +49 621 776-0

 www.pepperl-fuchs.com
 E-Mail: info@de.pepperl-fuchs.com

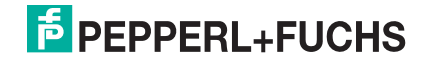

# Istruzioni brevi

## Ethernet/IP: passaggio dai gateway ASi tipo K20 a KE5

### **Rete ASi**

# >

1.

# Sostituzione della rete ASi con quella di VBG-EP1-KE5-D

- Staccare i connettori della rete ASi dalle prese K20 ASi +/-.
- 2. Inserire i connettori della rete ASi nelle prese 04 e 02.

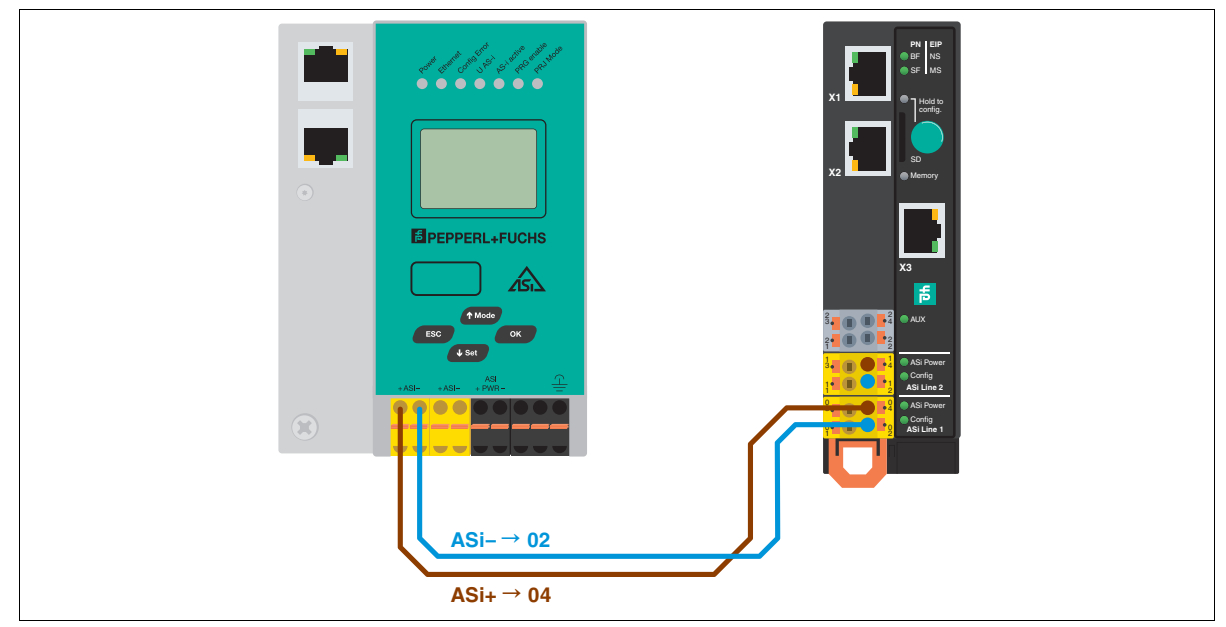

Figura 4

>

### Sostituzione della rete ASi con quella di VBG-EP1-KE5-DMD

- 1. Staccare i connettori della rete ASi 1 e 2 dalle prese K20 ASi1 +/- e ASi2 +/-.
- 2. Inserire i connettori della rete ASi 1 nelle prese 04 e 02, quelli della rete ASi 2 nelle prese 14 e 12

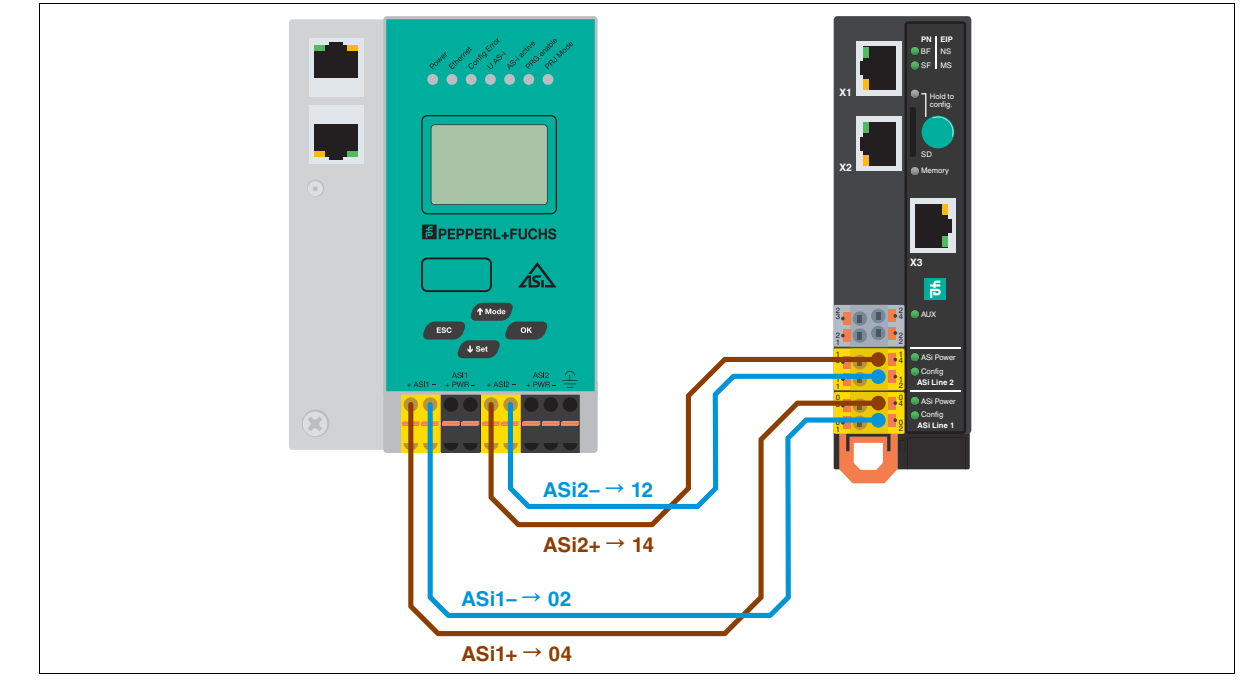

Figura 5

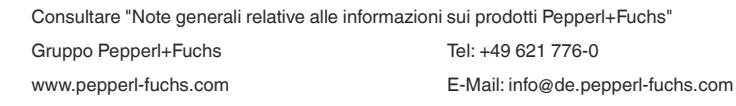

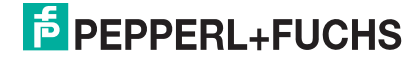

2.

5.

# Trasferimento della configurazione

# Memorizzazione della configurazione ASi sul gateway KE5

- 1. Collegare il VBG-EP1-KE5-D\*.
  - Tenere premuto il pulsante per 5 secondi.

→ I LED ASi 1 lampeggiano in giallo.

- → È possibile salvare la configurazione della rete ASi 1.
- 3. Tenere premuto il pulsante per 5 secondi.

→ II LED della memoria lampeggia in verde

- └→ La configurazione della rete ASi 1 è memorizzata.
  - Nota

Commutazione tra le reti ASi 1 e 2 di VBG-EP1-KE5-DMD

- 4. Premere brevemente il pulsante.
  - → I LED ASi 2 lampeggiano in giallo.
  - → È possibile salvare la configurazione della rete ASi 2.
  - Tenere premuto il pulsante per 5 secondi.
    - → II LED della memoria lampeggia in verde
    - → La configurazione della rete ASi 2 è memorizzata.

#### Nota

Il dispositivo si riavvia automaticamente dopo aver salvato la configurazione.

# Integrazione di Ethernet/IP

La configurazione di VBG-EP1-KE5-D\* è molto semplice grazie alle funzioni avanzate. Per ulteriori informazioni, è possibile utilizzare il video tutorial e i file di descrizione sul nostro sito Web.

#### Nota

>

1.

2.

4.

5.

1.

Per impostazione predefinita, il gateway VBG-EP1-KE5-D\* è impostato sul protocollo PROFINET. Assicurarsi che VBG-EP1-KE5-D\* sia impostato sul protocollo Ethernet/IP.

# Commutazione al protocollo Fieldbus

Un gateway nuovo è sempre in modalità PROFINET. Il pulsante può essere utilizzato per commutare il protocollo bus di campo in Ethernet/IP e tornare a PROFINET. Tenere presente che la commutazione della modalità bus di campo causerà il riavvio del gateway e ripristinerà la configurazione bus di campo.

- Tenere premuto il pulsante per almeno cinque secondi.
  - → I LED della linea 1 ASi lampeggiano in giallo.
- VBG-EP1-KE5-DMD: premere brevemente il pulsante quattro volte per Ethernet/IP o premere brevemente tre volte per PROFINET.
- 3. VBG-EP1-KE5-D: premere brevemente il pulsante due volte per Ethernet/IP o premere brevemente una volta per PROFINET.
   └→ II LED SF/MS lampeggia.
  - Tenere premuto il pulsante per almeno cinque secondi.
    - → I LED della linea 1 ASi e della linea 2 ASi lampeggiano.
    - → Il gateway passa alla modalità EtherNet/IP
  - Tornare alla modalità PROFINET ripetendo i passaggi 1-3.

#### Configurazione dell'indirizzo IP per le porte X1/X2

Per configurare l'indirizzo IP in modalità Ethernet/IP, è possibile utilizzare il tool BootP/DHCP.

## Salvataggio del progetto K20 esistente

Prima di iniziare la modifica, creare una copia di backup del progetto. Prendere nota del nome del file EDS precedente e di tutti i parametri utilizzati per i gateway K20 tramite una notifica appropriata (mailbox).

# Download dei file EDS

Scaricare il file EDS appropriato al dispositivo in uso dal nostro sito Web. VBG-EP1-KE5-D VBG-EP1-KE5-DMD

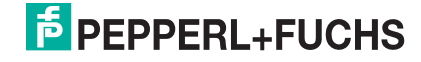

0

## Differenze tra i file EPS

| Funzione                              | K20     | KE5                    |
|---------------------------------------|---------|------------------------|
| Opzioni di mappatura IO               | 9 o 22  | 3                      |
| Diagnosi                              | Mailbox | Assegnata direttamente |
| Mappatura analogica                   | 3 o 22  | 5                      |
| File config per impostare i parametri | No      | Sì                     |

Tabella 1

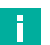

## Nota

In queste istruzioni vengono utilizzati Studio 5000 e Alan Bradley PLC come PLC Ethernet/IP. Un processo simile è applicabile a qualsiasi sistema Ethernet/IP.

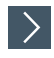

## Applicazione della configurazione

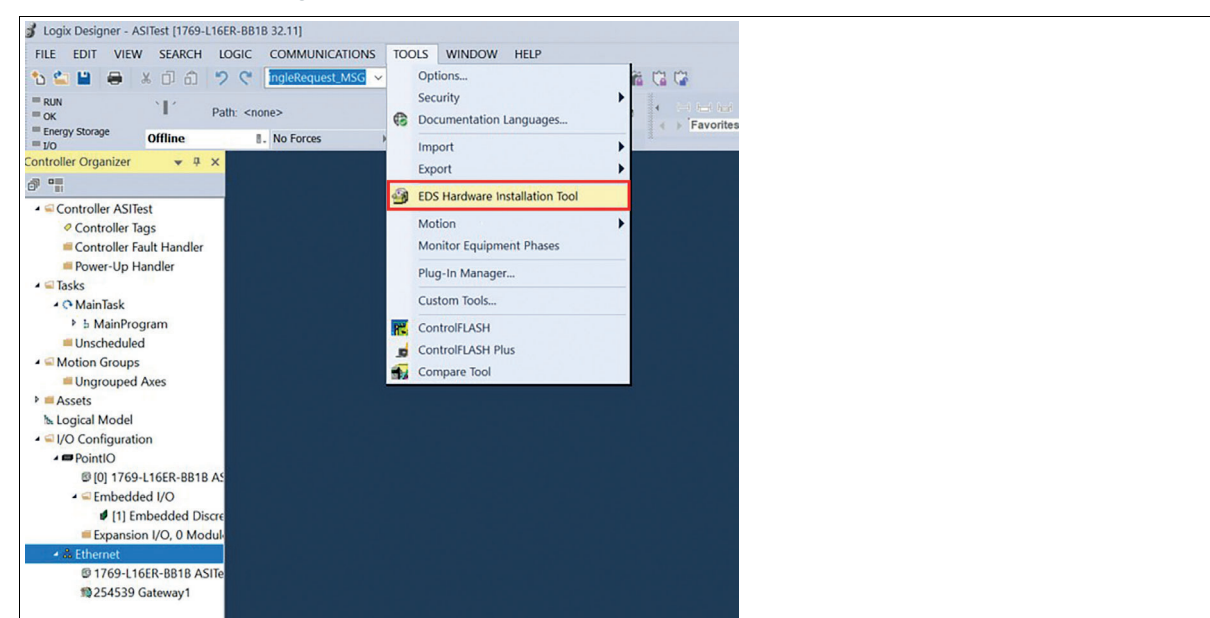

#### Figura 6

Aggiungere un nuovo modulo. Selezionare il file EDS appropriato.

| Tou can chai | nge the graphic image that is associated with a device. | <b>P</b> |  |
|--------------|---------------------------------------------------------|----------|--|
|              | Product Types                                           |          |  |
| Change icon  | Communications Adapter                                  |          |  |
|              |                                                         |          |  |
|              |                                                         |          |  |
|              |                                                         |          |  |
|              |                                                         |          |  |
|              |                                                         |          |  |
|              |                                                         |          |  |
|              |                                                         |          |  |

Figura 7

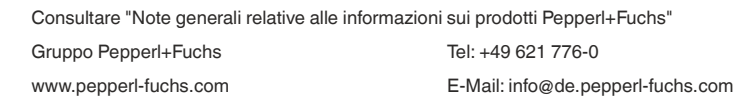

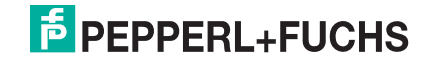

Pepperl+Fuchs. Contenuto soggetto a modifiche / DOCT-8570 - 2023-02

0

2.

# Istruzioni brevi

# Ethernet/IP: passaggio dai gateway ASi tipo K20 a KE5

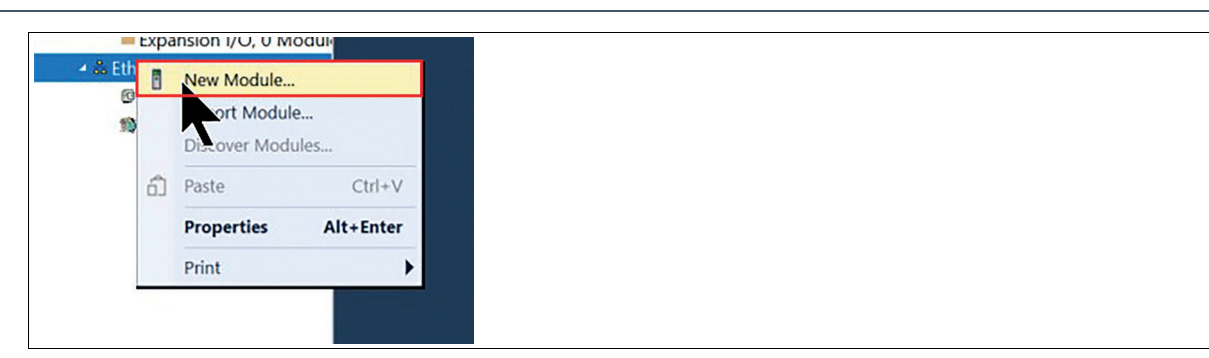

# Figura 8

| talog Module Discovery Favorites                                                              |                                                                                               |                  |  |
|-----------------------------------------------------------------------------------------------|-----------------------------------------------------------------------------------------------|------------------|--|
| /BG-EP Clear Filters                                                                          |                                                                                               | Hide Filtersa    |  |
| Module Type Category Filters Analog Communication Communication Communications Communications | Module Type Vendor Fiters     Advanced Energy Industries, Inc.     Diaight     Endress Hauser | ~                |  |
| VBG-EPI-KES. VBG-EPI-KES-DMD                                                                  | Vernov Ceregovi<br>Peppert - Communications Ada                                               |                  |  |
| 1 of 546 Module Types Found                                                                   |                                                                                               | Add to Favorites |  |
| 11                                                                                            |                                                                                               |                  |  |

#### Figura 9

3.

4.

Assegnare un nome al modulo. Nell'esempio viene utilizzato il nome "NewPF".

#### Assegnare l'indirizzo IP.

| General*                                                                           | General                                                                                                    |                                                                                              |  |
|------------------------------------------------------------------------------------|----------------------------------------------------------------------------------------------------|----------------------------------------------------------------------------------------------|--|
| -Connection<br>Module Info<br>Internet Protocol<br>-Port Configuration<br>-Network | Type:     VBG-EP1-KE5-DMD       Vendor:     Pepperl + Fuchs       Parent     Local       Name:     NewPF       Description: | Ethemet Address<br>OPrivate Network 192168.1 ()<br>() IP Address: 192.168.2 ()<br>Host Name: |  |
|                                                                                    | Module Definition<br>Revision 2001<br>Electronic Keying: Compatible Module<br>Connections: DIO<br>Change                    | ×                                                                                            |  |

#### Figura 10

5.

Utilizzare le diverse modalità in base ai requisiti del progetto ASi.

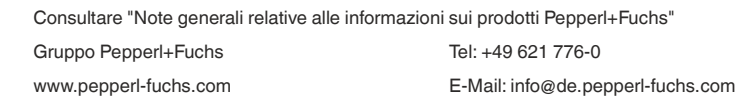

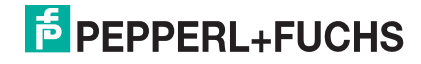

#### Esempio

| VBG-ENX-K20-D                                                                                                    | VBG-ENX-K20-DMD                                                                                                    |   | VBG-EP1-KE5-D*                            |
|----------------------------------------------------------------------------------------------------|----------------------------------------------------------------------------------------------------|---|-------------------------------------------|
| I/O: C1 A Slaves         I/O: C1 A Slaves + C1         I/O: C1 A Slaves + C1 Analog         I/O: C1 A/B Slaves + C1 Analog + Cl         I/O: C1 A/B Slaves         I/O: C1 A/B Slaves + C1         I/O: C1 A/B Slaves + C1         I/O: C1 A/B Slaves + C1 Analog         I/O: C1 A/B Slaves + C1 Analog         I/O: C1 A/B Slaves + C1 Analog + Cl         I/O: C1 A/B Slaves + C1 Slaves 10-31 Analog + Cl (Slaves + C1 Aslaves         I: C1 A Slaves + C1 Analog         I: C1 A/B Slaves + C1 Analog         I: C1 A/B Slaves + C1 Analog         I: C1 A/B Slaves + C1 Analog | UO: C1 A Slaves           UO: C1 A Slaves + C1           UO: C1 A Slaves + C1 Analog           UO: C1 A Slaves + C1 Analog           UO: C1 A Slaves + C1 Analog           UO: C1 AS Slaves + C1 Analog           UO: C1 AS Slaves + C1 Analog           UO: C1 AS Slaves + C1 Analog           UO: C1 AS Slaves + C1 Analog           UO: C1 AS Slaves + C1 Analog + C1           UO: C1 AS Slaves + C1 Analog + C1           UO: C1 AS Slaves + C1 Analog + C1           UO: C1 AS Slaves + C1 Analog           UO: C1/2 A Slaves + C1 Analog           UO: C1/2 AS Slaves + C1 Analog           UO: C1/2 AS Slaves + C1 Analog           UO: C1/2 AS Slaves + C1/2 Analog           UO: C1/2 AS Slaves + C1/2 Analog           UO: C1/2 AS Slaves + C1/2 Analog           UO: C1/2 AS Slaves + C1/2 Analog           UO: C1/2 AS Slaves + C1/2 Analog           UO: C1/2 AS Slaves + C1/2 Analog           UO: C1/2 AS Slaves + C1/2 Analog           UO: C1/2 AS Slaves + C1/2 Analog           UO: C1/2 AS Slaves + C1/2 Analog           UO: C1/2 AS Slaves + C1/2 Analog           UO: C1/2 AS Slaves + C1/2 Analog           I: C1 AS Slaves + C1 Analog           I: C1/2 AS Slaves + C1 Analog           I: C1/2 AS Slaves + C1 Analog           I: C1/2 AS Slaves + C1 Analog <td>»</td> <td>DIO<br/>Diagnostics<br/>DIO Diagnostics AIO</td> | » | DIO<br>Diagnostics<br>DIO Diagnostics AIO |

Nell'esempio è stata selezionato DIO diagnostics AIO. AIO fornisce tutti i valori dei segnali digitali e analogici. A causa delle dimensioni dei dati analogici, abbiamo scelto INT invece di SINT.

| I Module Definition*                            |                                | ×                      |
|-------------------------------------------------|--------------------------------|------------------------|
| Revision: 2 ~                                   | 001 ≑                          |                        |
| Electronic Keying: Compatible M<br>Connections: | Nodule                         | ~                      |
| Name DIO Diagnostics AIO                        | Size<br>Input: 10<br>Output 72 | 1 NewPF:11<br>NewPF:01 |
| Select a connection                             | 4                              | >                      |
|                                                 |                                |                        |
| ОК                                              | Cancel                         | Help                   |

#### Figura 11

#### Descrizione e assegnazione dei tag del controller

Nella sezione Controller Tags (Tag controller) sono visualizzati tre file di parametri che iniziano con il nome del file EDS importato. Con questi file è possibile impostare i parametri per le seguenti funzioni: Configurazione: \*:C, nell'esempio "NewPF:C" Ingressi: \*:I1, nell'esempio "NewPF:11" Uscite: \*:O1, nell'esempio "NewPF:O1"

| Controller Organizer 👻 🕈 🗙                                                                                                    | Controller Tags - video(controlle | er) ×          |         |                     |       |
|----------------------------------------------------------------------------------------------------|-----------------------------------|----------------|---------|---------------------|-------|
| d                                                                                                    | Scope: 🕼 video 🗸 S                | Show: All Tags |         | ✓ Enter Name Fi     | iller |
| Controller video     Controller Tags                                                                                                    | Name                              | ==] ~ Value    | * Style | Data Type           | De    |
| Controller Fault Handler                                                                                                    | Local:1:C                         |                | (}      | AB:Embedded_Discre  | e     |
| Power-Up Handler                                                                                                    | Local:1:1                         |                | ()      | AB:Embedded_Discret | e     |
| <ul> <li>Tasks</li> <li>A C MainTask</li> </ul>                                                                                                    | Local:1:0                         |                | ()      | AB:Embedded_Discre  | e     |
| MainProgram                                                                                                    | NewPF:C                           |                | ()      | _0039:VBG_EP1_KE5_  |       |
| Unscheduled                                                                                                    | NewPF:I1                          |                | {}      | _0039:VBG_EP1_KE5_  |       |
| <ul> <li>Ungrouped Axes</li> </ul>                                                                                                    | NewPF:O1                          |                | ()      | _0039:VBG_EP1_KE5_  | -     |
| b. Loget Model<br>d: (I) Configuration<br>→ IP Centrol<br>D: (I) 1779-L168R-BB18 video<br>→ IT In The Medical Vice Medical Vice<br>I Expansion VIC 0 Modulet<br>→ I Stemet<br>D: 179-L168R-BB18 video<br>I) 179-L168R-BB18 video<br>I) 179-L168R-BB18 video<br>I) 179-L168R-BB18 video<br>I) 179-L168R-BB18 video |                                   |                |         |                     |       |

## Figura 12

Trasferire i parametri dalla copia di backup del progetto alle tabelle dei parametri corrispondenti.

Consultare "Note generali relative alle informazioni sui prodotti Pepperl+Fuchs" Gruppo Pepperl+Fuchs Tel: +49 621 776-0 www.pepperl-fuchs.com E-Mail: info@de.pepperl-fuchs.com

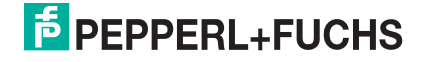

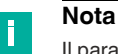

Il parametro Use\_Activation\_Parameters\_Config controlla l'utilizzo della tabella dei parametri. Impostare il parametro su 1 per utilizzare i dati della tabella dei parametri.

| <ul> <li>NewPF:C</li> </ul>             | {} | {}      | _0039:\ |
|-----------------------------------------|----|---------|---------|
| NewPF:C.Configuration_Assembly_Version  | 0  | Decimal | SINT    |
| NewPF:C.Use_Activation_Parameter_Config | 1  | Decimal | SINT    |
| NewPF:C.Activ_param_L1_addr_1_1A        | 15 | Decimal | SINT    |
| NewPF:C.Activ_param_L1_addr_2_2A        | 15 | Decimal | SINT    |
| NewPF:C.Activ_param_L1_addr_3_3A        | 15 | Decimal | SINT    |
| NewPF:C.Activ_param_L1_addr_4_4A        | 15 | Decimal | SINT    |
| NewPF:C.Activ_param_L1_addr_5_5A        | 15 | Decimal | SINT    |
| NewPF:C.Activ_param_L1_addr_6_6A        | 15 | Decimal | SINT    |
| NewPF:C.Activ_param_L1_addr_7_7A        | 15 | Decimal | SINT    |
| NewPF:C.Activ_param_L1_addr_8_8A        | 15 | Decimal | SINT    |
| NewPF:C.Activ_param_L1_addr_9_9A        | 15 | Decimal | SINT    |
| NewPF:C.Activ_param_L1_addr_10_10A      | 15 | Decimal | SINT    |
| NewPF:C.Activ_param_L1_addr_11_11A      | 15 | Decimal | SINT    |
| NewPF:C.Activ_param_L1_addr_12_12A      | 15 | Decimal | SINT    |
| NewPF:C.Activ_param_L1_addr_13_13A      | 15 | Decimal | SINT    |
| NewPF:C.Activ_param_L1_addr_14_14A      | 15 | Decimal | SINT    |
| NewPF:C.Activ_param_L1_addr_15_15A      | 15 | Decimal | SINT    |
| NewPF:C.Activ_param_L1_addr_16_16A      | 15 | Decimal | SINT    |
| NewPF:C.Activ_param_L1_addr_17_17A      | 15 | Decimal | SINT    |
| NewPF:C.Activ_param_L1_addr_18_18A      | 15 | Decimal | SINT    |
| NewPF:C.Activ_param_L1_addr_19_19A      | 15 | Decimal | SINT    |
| Figura 13                               |    |         |         |

#### È ora possibile mappare i moduli nella rete ASi.

| Name             | == - Value | * Style   | Data Type | Description        |
|------------------|------------|-----------|-----------|--------------------|
| ▲ NewPF:I1.Data  | {          | } Decimal | INT[106]  |                    |
| NewPF:11.Data[0] |            | 0 Decimal | INT       | 2A, 3A, Flags, 1A  |
| NewPF:11.Data[1] |            | 0 Decimal | INT       | 6A, 7A, 4A, 5A     |
| NewPF:I1.Data[2] |            | 0 Decimal | INT       | 10A, 11A, 8A, 9A   |
| NewPF:I1.Data[3] |            | 0 Decimal | INT       | 14A, 15A, 12A, 13A |
| NewPF:I1.Data[4] |            | 0 Decimal | INT       | 18A, 19A, 16A, 17A |
| NewPF:I1.Data[5] |            | 0 Decimal | INT       | 22A, 23A, 20A, 21A |

Figura 14

Dopo aver mappato tutti i moduli, è possibile caricare il progetto sul PLC e testarlo.

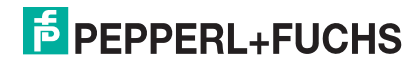